## 2025 IMPLEX

# Split PMQ

Désactivation du redimensionnement Maintien du redimensionnement sous Windows 10 Compatibilité avec serveur RDS

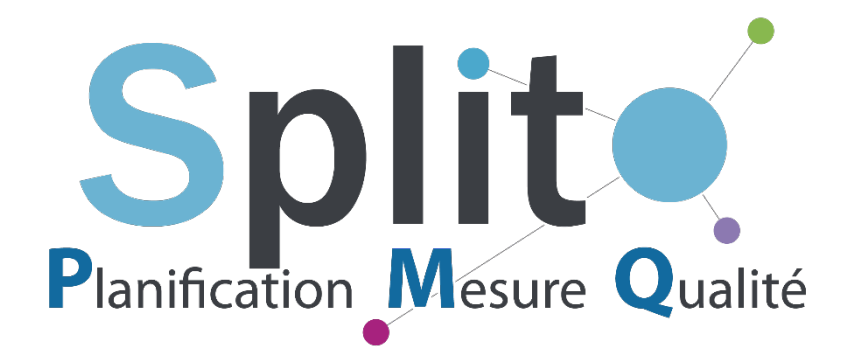

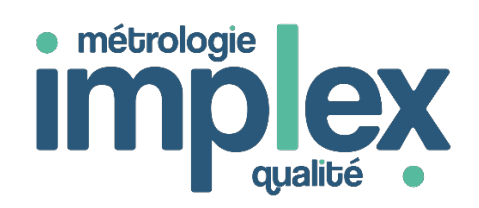

Le présent document est fourni à titre d'information et est susceptible d'être modifié sans préavis. Son contenu ne représente nullement un engagement de la part d'IMPLEX.

Les logiciels Split PMQ<sup>™</sup>, les modules optionnels de Split PMQ<sup>™</sup>, les applications GUM<sup>™</sup>, OPPERET<sup>™</sup>, A.I.A<sup>™</sup>, Metroview2 Température<sup>™</sup>, Metroview2 Enceintes<sup>™</sup> sont des marques déposées d'IMPLEX.

Tous les noms de produits ou autres marques cités dans cet ouvrage sont des marques déposées.

En installant, en copiant et/ou en utilisant un logiciel IMPLEX de quelque manière que ce soit, vous reconnaissez être lié par les termes de **votre Contrat de Licence IMPLEX**.

La cession des droits d'utilisation finale de la licence du logiciel est concédée par base de données.

N'hésitez pas à vous adresser à commercial@implex.fr pour toute question ayant trait à ce point.

Toute mise en exploitation des logiciels IMPLEX SASU implique un accord du client et implicite sur les termes des droits de cession IMPLEX qui régissent les règles de déploiement des applications IMPLEX. <u>Notamment la notion de vente</u> de licence par base indépendante de données Split PMQ, pour un site industriel et un réseau excluant le mode de déploiement TSE ou CITRIX. Ces types de déploiement nécessitent une licence TSE pour Split PMQ. *En cas d'utilisation des technologies serveur TSE ou serveur CITRIX, vous devez demander un devis d'extension de licence.* 

De même, les licences **qui ne se déploient que pour un poste de travail ne doivent pas dépasser le nombre** acheté de licences par poste installé.

*IMPLEX se réserve le droit d'auditer le respect de ses contrats de licence d'utilisation, notamment par la mise en œuvre d'un tiers légal.* 

### Sommaire

| Présentation                                          | 3 |
|-------------------------------------------------------|---|
| Procédure de désactivation du redimensionnement       | 4 |
| Procédure de maintien du redimensionnement Windows 10 | 5 |
| Procédure de compatibilité avec serveur RDS           | 8 |

### **Présentation**

Cette procédure permet d'annuler le redimensionnement automatique des contrôles de **Split PMQ** subi par certains utilisateurs ou de paramétrer l'exécutable PMQ pour qu'il gère le redimensionnement Windows.

Elle ne fonctionne que sur Windows 8, Windows 10 ou Windows 11.

### Procédure de désactivation du redimensionnement

 Sur le bureau de Windows 8 ou Windows 10/11, faire un clic droit → Sélectionner Paramètres d'affichage.

| Affichage               | > |
|-------------------------|---|
| Trier par               | > |
| <br>Actualiser          |   |
| Coller                  |   |
| <br>Coller le raccourci |   |
| Propriétés graphiques   |   |
| <br>Options graphiques  | > |
| <br>Nouveau             | > |
| Paramètres d'affichage  |   |
| Personnaliser           |   |

2. Dans les paramètres d'affichage, trouver **Mise à l'échelle et disposition** et sélectionner **100%**.

| Paramètres                                                                                                    |                                                                                                    |                                                   | - 🗆 X                                                                                                    | ]                              |                   |
|----------------------------------------------------------------------------------------------------|----------------------------------------------------------------------------------------------------|---------------------------------------------------|----------------------------------------------------------------------------------------------------|--------------------------------|-------------------|
| <ul> <li>Accuel</li> <li>Rechercher un paramètre</li> <li>Système</li> <li>Affichage</li> <li>Son</li> <li>Notifications et actions</li> <li>Assistant de concentration</li> <li>Alimentation et mise en veille</li> <li>Sockage</li> </ul> | Affichage<br>Selectionner et réorganiser des affichages<br>Selectionnez l'affichage désiré ci-dessous pour en modifier les paramètres. Appuyes<br>selectionnez ju affichage, puis faites-le glisser pour le réorganiser.                                                                                                    | z de façon prolongée (ou                          | Domez mieuz<br>L'édairage noclume peut faciliter<br>votre endomissement en alfrhant<br>des couleurs plus chades la nuit.<br>Sélectionnez planamètres d'édairage<br>paramètres nécessaires.<br>Alde pour la configuration<br>L'ous avez des questions ?<br>Obtenis de l'aide<br>Optimiser Windows |                                |                   |
| Ide tablette         Hi Muttitäche         Projection sur ce PC         X Expériences partagées         Presse-papiers         > Sursau à distance         O Informations système                                                           | Couleur<br>Edarage noturne<br>Deactive<br>Parametres d'édarage noturne<br>Didence une image fuils éduates, plus vive dans les applications, les<br>peux et les vindous HD Color<br>Didence une image fuils éduates, plus vive dans les applications, les<br>peux et les vindous HD Color<br>Mise à l'échelle et disposition<br>Modifier la taille du teste, des applications et d'autres éléments<br>100% (recommande) | Mise à<br>Modifier la<br>100% (re<br>125%<br>150% | l'échelle et dis<br>a taille du texte, des<br>commandé)                                                                                                    | sposition<br>s applications et | d'autres éléments |
|                                                                                                    |                                                                                                    | 175%<br>200%<br>Paysage                           |                                                                                                    | ~                              |                   |

### Procédure de maintien du redimensionnement Windows 10/11

Fonctionne uniquement sous Windows 10/11

 A partir du dossier d'installation de Split PMQ, faire un clic droit sur le fichier « Split.exe » → Sélectionner **Propriétés**. La fenêtre des propriétés de Split.exe s'ouvre :

| Général     | Compatibilité | Sécurité     | Détails      | Versions précédentes |        |
|-------------|---------------|--------------|--------------|----------------------|--------|
|             |               | Split.exe    |              |                      |        |
| Type du     | fichier :     | Application  | n (.exe)     |                      |        |
| Descripti   | on :          | Application  | n Split PM   | 2                    |        |
| mplace      | ment:         | C:\Program   | n Files (x86 | 5)\Implex\Split PMQ  |        |
| Taille :    |               | 14,4 Mo (1   | 5 103 488 0  | octets)              |        |
| Sur disqu   | ie :          | 14,4 Mo (1   | 5 106 048 0  | octets)              |        |
| Créé le :   |               | Hier 2 avril | 2019. 10:0   | 2:30                 |        |
| Aodifié le  | e:            | Hier 2 avril | 2019, 10:0   | 2:30                 |        |
| Dernier a   | ccès le :     | Hier 2 avril | 2019, 10:1   | 6:55                 |        |
| Attributs : | Lectur        | e seule      | Cach         | lé                   | Avancé |
|             |               |              |              |                      |        |
|             |               |              |              |                      |        |
|             |               |              |              |                      |        |

2. Cliquer sur l'onglet « **Compatibilité** » puis sur « **Modifier les paramètres PPP** élevés » :

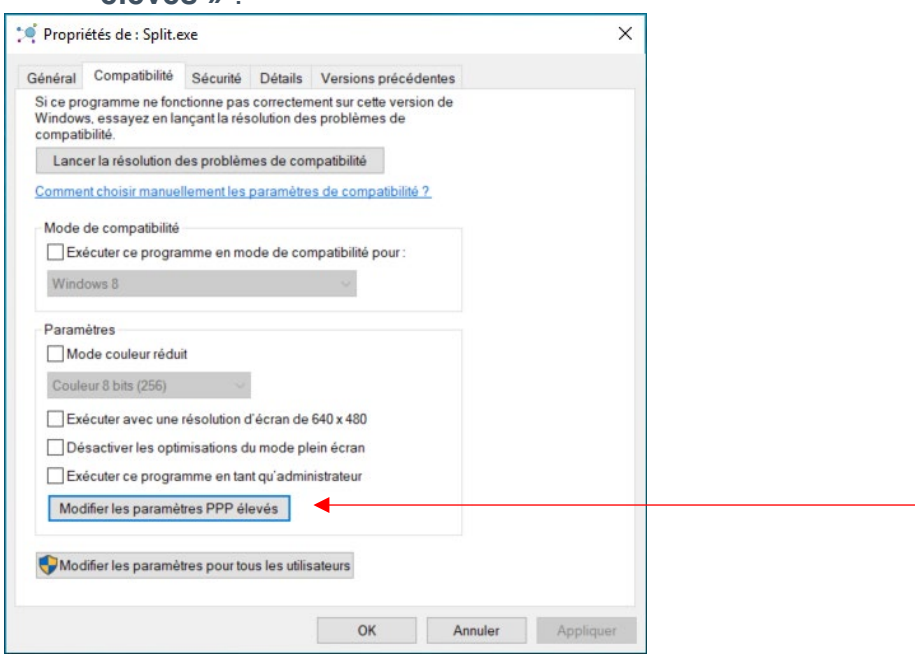

3. Dans la fenêtre qui s'ouvre, vérifiez la zone inférieure : -

| Propriétés de : Split.exe                                                                                                    | ×             |
|----------------------------------------------------------------------------------------------------|---------------|
| ropretes de ropriteixe                                                                                                    | ~             |
| Choisissez les paramètres PPP élevés pour ce programme.                                                                                                    |               |
| PPP du programme                                                                                                    |               |
| Ce paramètre permet de résoudre les problèmes de mise<br>l'échelle de ce programme au lieu de celui des Paramètres<br><u>Ouvrir les paramètres de mise à l'échelle avancés</u>                                                                                                    | à             |
| Un programme peut sembler flou si la résolution de votre écr<br>principal change après votre connexion à Windows. Window<br>peut essayer de résoudre ce problème de mise à l'échelle po<br>ce programme en utilisant la résolution définie pour votre<br>écran principal lorsque vous ouvrez ce programme.<br>Utiliser la résolution est définie pour mon écran principal | an<br>s<br>ur |
| Je me suis connecté à Windows $\qquad \qquad \lor$                                                                                                    |               |
| En savoir plus                                                                                                    |               |
| Remplacement de mise à l'échelle PPP élevée<br>Remplacez le comportement de mise à l'échelle PPP élevé<br>Mise à l'échelle effectuée par :<br>Système (amélioré)                                                                                                    | 2.            |
| OK Annuler                                                                                                    |               |

- Si cette zone est active, cocher la case « Remplacer le comportement de mise à l'échelle PPP élevé » :
- Si cette zone est grisée, cliquez sur « Annuler » pour revenir à la fenêtre de propriétés de Split.exe et sélectionner « Modifier les paramètres pour tous les utilisateurs »

| néral Compatibilité Sécurité Détails Versions précédentes                                                                                        |           |
|----------------------------------------------------------------------------------------------------|-----------|
| i ce programme ne fonctionne pas correctement sur cette version<br>e Windows, essayez en lançant la résolution des problèmes de<br>ompatibilité. |           |
| Lancer la résolution des problèmes de compatibilité                                                                                              |           |
| omment choisir manuellement les paramètres de compatibilité ?                                                                                    |           |
| Mode de compatibilité                                                                                                    |           |
| Exécuter ce programme en mode de compatibilité pour :                                                                                            |           |
| Windows 8 $\lor$                                                                                                    |           |
| <b>2</b>                                                                                                    |           |
| Paramétres                                                                                                    |           |
| Couleur 8 bits (256)                                                                                                    |           |
|                                                                                                    |           |
|                                                                                                    |           |
| Exécuter ce programme en tant qu'administrateur                                                                                                  |           |
| Modifier les paramètres PPP élevés                                                                                                    |           |
|                                                                                                    |           |
| Modifier les paramètres pour tous les utilisateurs                                                                                               |           |
|                                                                                                    |           |
| OK Appular                                                                                                    | Appliquer |
| OK Annuer                                                                                                    | Appilquei |

6

Dans le menu déroulant sélectionner « **Système (amélioré**) » puis valider les modifications :

| priétés de : Split.exe                                                                                                    | ×                    |
|----------------------------------------------------------------------------------------------------|----------------------|
| hoisissez les paramètres PPP élevés pour ce programme.                                                                                                    |                      |
| PPP du programme                                                                                                    |                      |
| Ce paramètre permet de résoudre les problèmes de m<br>l'échelle de ce programme au lieu de celui des Paramèt<br><u>Ouvrir les paramètres de mise à l'échelle avancés</u>                                                                                                    | ise à<br>res         |
| Un programme peut sembler flou si la résolution de votre o<br>principal change après votre connexion à Windows. Wind<br>peut essayer de résoudre ce problème de mise à l'échelle<br>ce programme en utilisant la résolution définie pour votre<br>écran principal lorsque vous ouvrez ce programme.<br>Utiliser la résolution est définie pour mon écran principal | écran<br>ows<br>pour |
| Je me suis connecté à Windows $\qquad \qquad \qquad \qquad \qquad \qquad \qquad \qquad \qquad \qquad \qquad \qquad \qquad \qquad \qquad \qquad \qquad \qquad \qquad$                                                                                                    |                      |
| En savoir plus                                                                                                    |                      |
|                                                                                                    |                      |
| Remplacement de mise à l'échelle PPP élevée                                                                                                    |                      |
| Remplacement de mise à l'échelle PPP élevée<br>Remplacez le comportement de mise à l'échelle PPP éle<br>Mise à l'échelle effectuée par :                                                                                                    | vée.                 |
| Remplacement de mise à l'échelle PPP élevée<br>Remplacez le comportement de mise à l'échelle PPP éle<br>Mise à l'échelle effectuée par :<br>Système (amélioré)                                                                                                    | vée.                 |
| Remplacement de mise à l'échelle PPP élevée<br>Remplacez le comportement de mise à l'échelle PPP éle<br>Mise à l'échelle effectuée par :<br>Système (amélioré)<br>Application                                                                                                    | vée.                 |

Cette option vous permettra d'exécuter PMQ avec le redimensionnement.

### Procédure de compatibilité avec serveur RDS

Pour résoudre le problème de mise à l'échelle sur un serveur RDS :

1. Ouvrir l'éditeur de registre (regedit) en tant qu'administrateur.

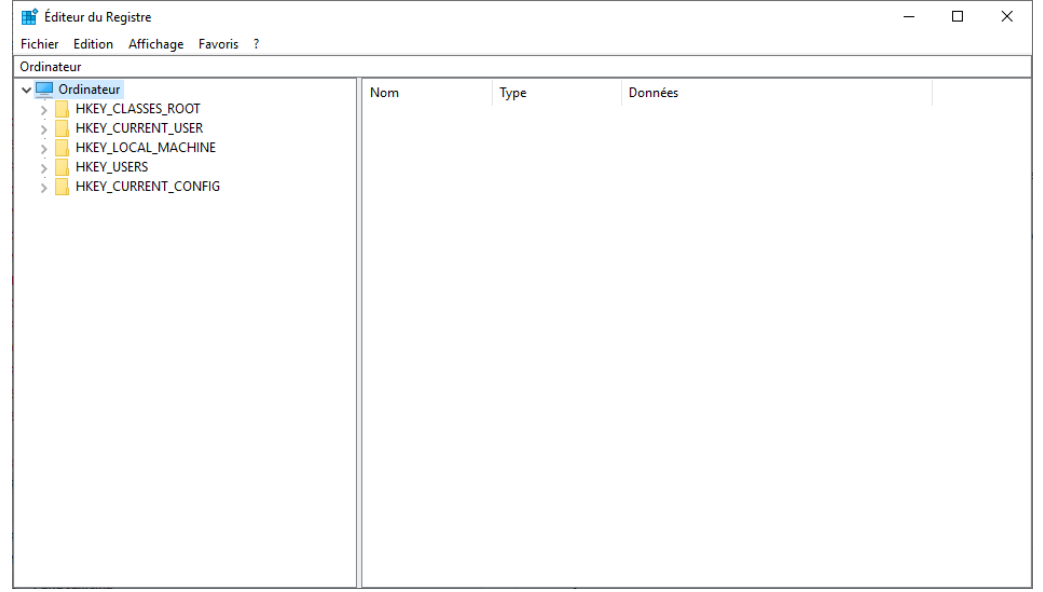

- 2. Suivre le chemin : HKEY\_LOCAL\_MACHINE\SYSTEM\CurrentControlSet\Control\Terminal Server\WinStations
- Dans le dossier WinStations, créer une valeur DWORD (32 bits). La nommer "IgnoreClientDesktopScaleFactor" et lui donner une valeur de 1.

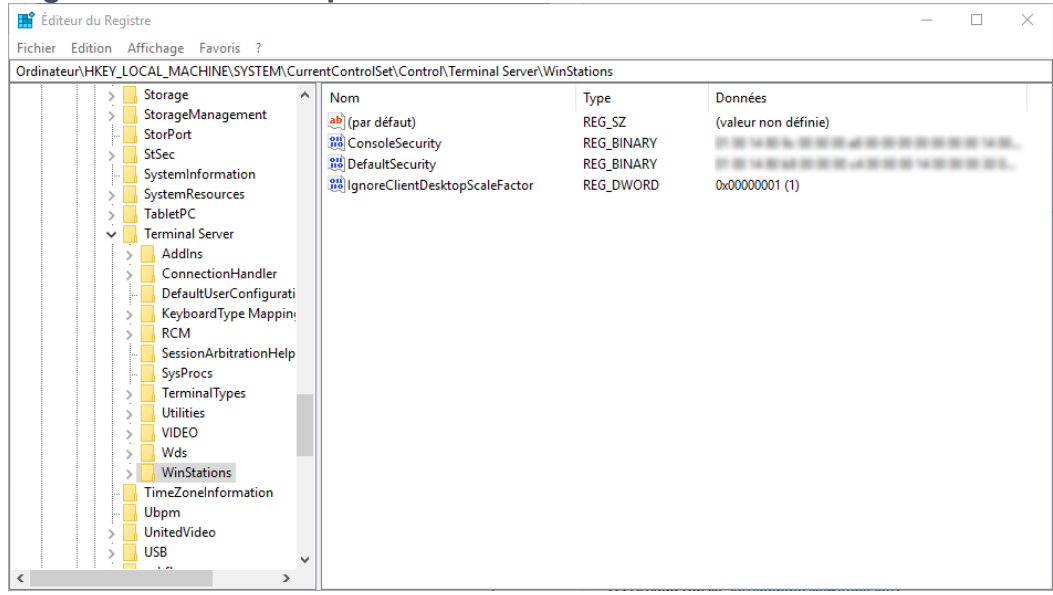

4. Redémarrez le serveur.

26/05/2025

Split PMQ – Gestion du redimensionnement Windows

Une gamme de services est à votre disposition si vous rencontrez une difficulté lors de l'utilisation de nos produits.

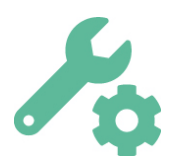

#### Étape 1 : Service Maintenance

IMPLEX vous propose de souscrire à un contrat de maintenance. Site internet : <u>www.implex.fr</u> Informations par mail : <u>commercial@implex.fr</u>

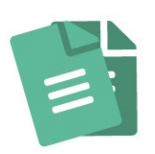

#### Étape 2 : Avant de contacter la hotline

**Installation :** S'assurer grâce à la documentation que les prérequis ont été respectés et que l'installation s'est effectuée correctement.

**Utilisation :** S'assurer d'avoir parcouru les différentes documentations disponibles sur votre Espace Client du site web <u>www.implex.fr</u>.

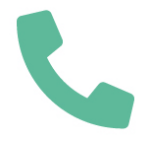

#### Étape 3 : Support en ligne

Maintenance téléphonique les jours ouvrés de 8h30 à 12h30 et de 13h30 à 16h00.

04 72 18 09 98 / mail : support@implex.fr

#### Étape 4 : Programme de formation IMPLEX

Avec IMPLEX, centre agréé de formation auprès de la Préfecture du Rhône, profitez de nos formations Inter ou Intra :

- Formations à l'utilisation de nos logiciels
- Formation ISO/CEI 17025 : 2017
- Formation aux notions essentielles des incertitudes de mesure
- Formation à l'Optimisation des périodicités d'étalonnage selon FD X 07-014
- Formation à la méthode Opperet
- Formation à la maîtrise des cartes de contrôle

#### Étape 5 : Prestations IMPLEX

En collaboration avec notre partenaire Consultant :

- Comparaison inter-laboratoires
- Audit & Diagnostics
- Conseil & Accompagnement

Plus d'informations sur notre site web.

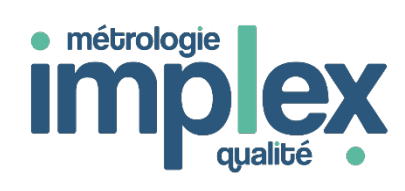

Espace Ouest - 39, chemin Moulin Carron 69570 DARDILLY – France **Tel :** +33 (0)4 72 18 09 90 **E-mail :** <u>commercial@implex.fr</u> www.implex.fr

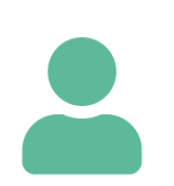

9